## **Assignment-6: Steganography**

## **CYSE450-** Ethical Hacking and Penetration Testing

(Total: 100 Points)

Complete all the tasks and submit the screenshot for all the steps with their respective step numbers.

- 1. Open the terminal in Kali Linux.
- 2. Create a new directory **stegDir**, using the correct Linux command.
- 3. Switch/change to **stegDir** directory.
- 4. Create a new file testfile.txt and add some secret message there as the file content.cat

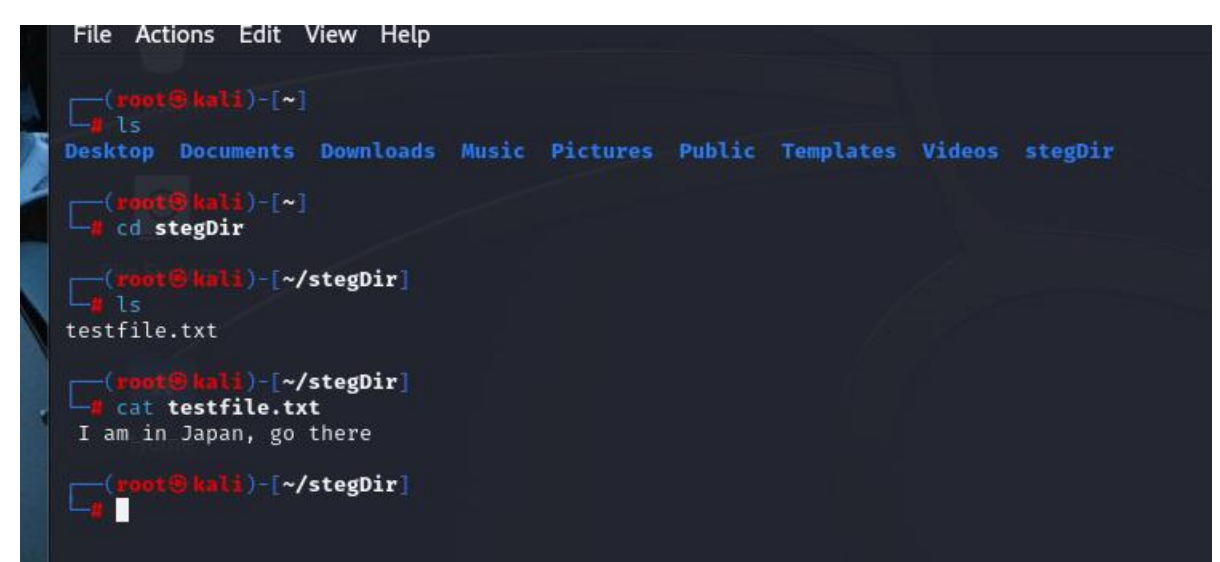

5. Open a browser (Firefox) in Kali Linux and search for image/icon of your choice. Save the image (as .jpeg, for example)to the stegDir folder/directory. [Usually, the downloaded picture will be saved in the Downloads folder by default. So, you need to copy that picture to the stegDir directory/folder. You may use Linux command to copy the image to stegDir.]

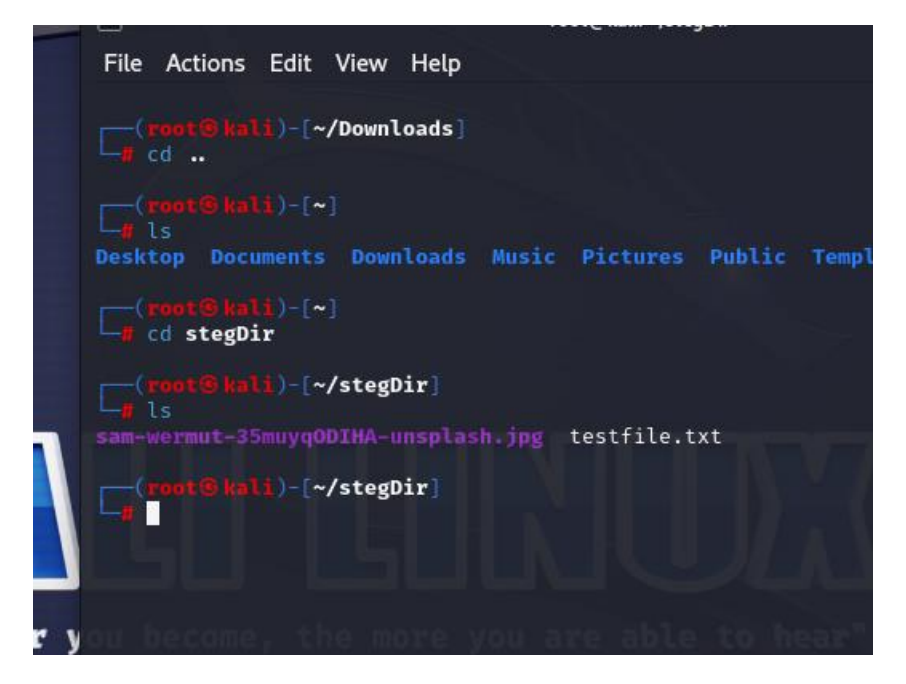

 In terminal, being in the stegDir directory, execute the command for long display. [You should see Two files- textfile (testfile.txt) and the image file]

(root@.kali)-[~/stegDir]
# ls -l
total 160
-rw-r--r - 1 root root 156637 Mar 14 21:44 sam-wermut-35muyqODIHA-unsplash.jpg
-rw-r--r - 1 root root 25 Mar 14 21:34 testfile.txt

7. Execute the command md5sum (Learn about MD5 here:

https://phoenixnap.com/kb/md5sum-linux) to check the checksums for both the

filestestfile.txt and jpeg image. For example:

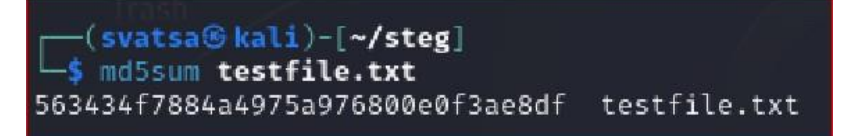

8. Learn about steghide command here:

https://steghide.sourceforge.net/documentation/manpage.php

Use **steghide** command to embed your testfile.txt (with secret message) with the image file as shown in the following example screenshot:

(When prompted for the passphrase, you may type any password of your choice)

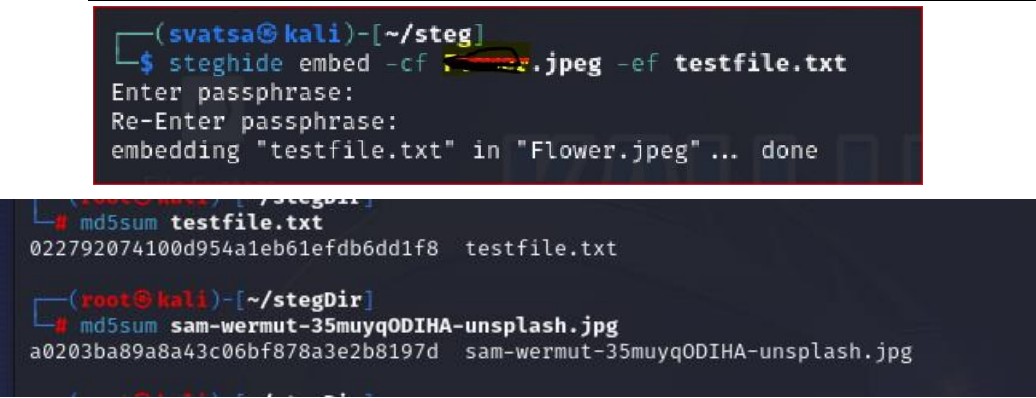

9. Execute the command md5sum for your jpeg image file to check the hash for the image

file. Do you see any difference?

There is a difference:

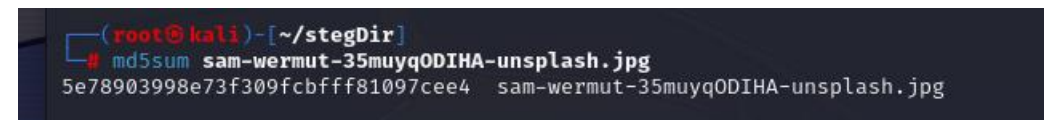

10. Execute steghide command to get some information about it before extracting it, use the

info command as shown in this following example screenshot:

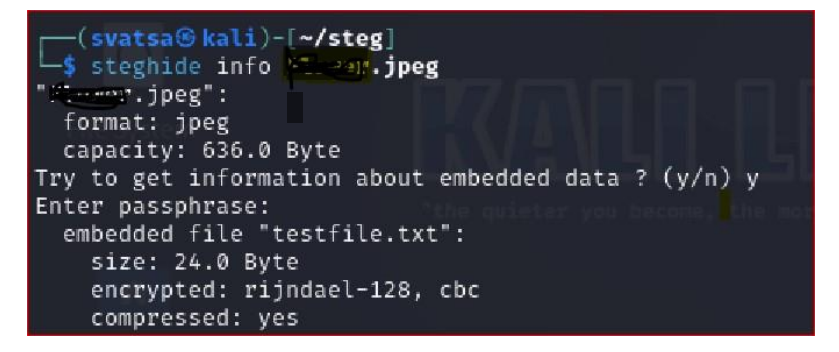

- **11.** Now, **delete** the file testfile.txt.
- 12. Extract the secret message by executing steghide command with - extract option as follows:

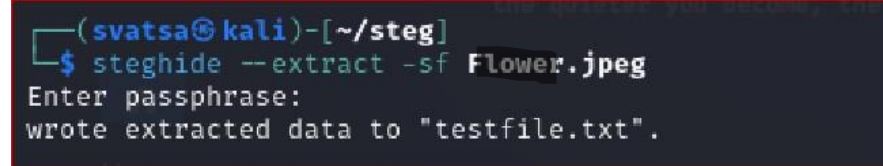

13. Execute the command to list the contents in stegDir directory.

You should see testfile.txt there because it was hidden in the jpeg image file and appeared after extracting the image file in the previous step (step-12)

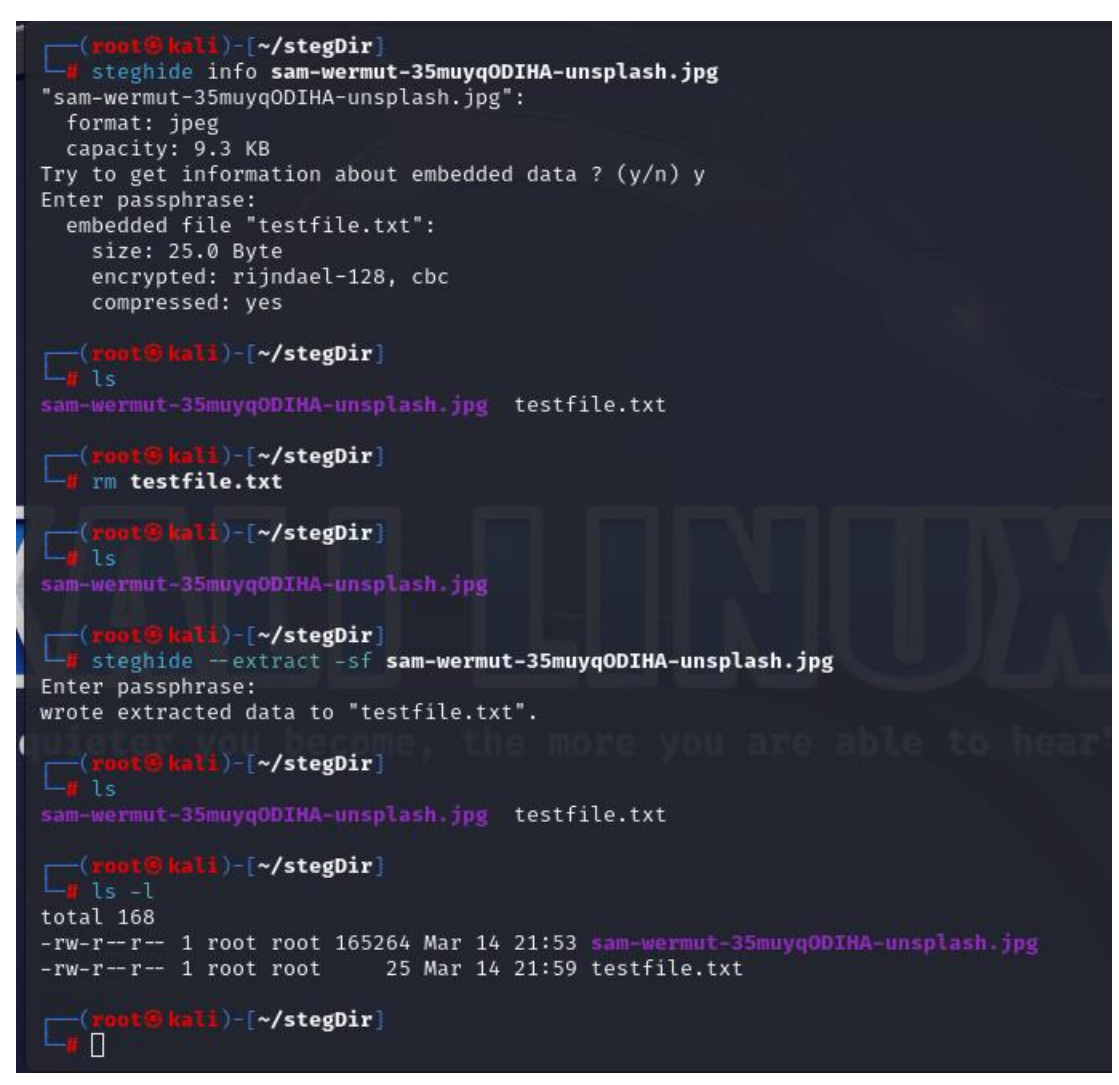

14. Execute the command to dispaly the contents of the file testfile.txt.

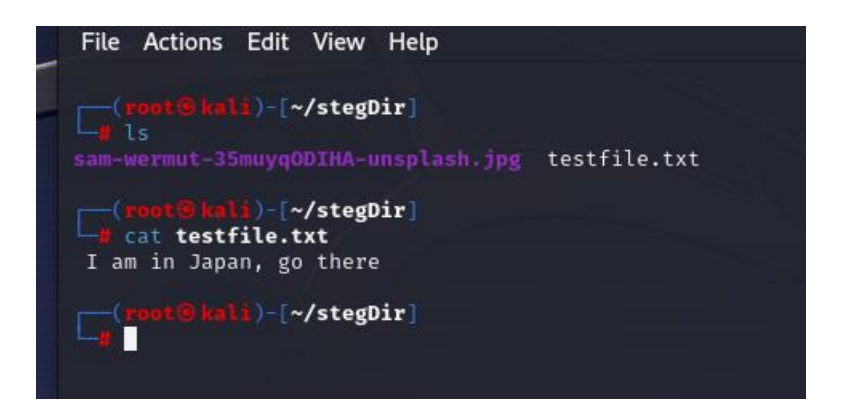

15. You can view the related information (also known as metadata) about the jpeg image

file using **exiftool** command as follows:

| └\$ exiftool Flower.jpeg    |                                    |
|-----------------------------|------------------------------------|
| ExifTool Version Number     | : 12.65                            |
| File Name                   | : Flower.jpeg                      |
| Directory                   | :                                  |
| File Size                   | : 12 kB                            |
| File Modification Date/Time | : 2023:10:19 20:31:02-04:00        |
| File Access Date/Time       | : 2023:10:19 20:31:43-04:00        |
| File Inode Change Date/Time | : 2023:10:19 20:31:02-04:00        |
| File Permissions            | : -rw-rr                           |
| File Type                   | : JPEG                             |
| File Type Extension         | : jpg                              |
| MIME Type                   | : image/jpeg                       |
| JFIF Version the            | :u1.01 you become, the more you ar |
| Resolution Unit             | : None                             |
| X Resolution                | : 1                                |
| Y Resolution                | : 1                                |
| Image Width                 | : 189                              |
| Image Height                | : 117                              |
| Encoding Process            | : Baseline DCT, Huffman coding     |
| Bits Per Sample             | : 8                                |

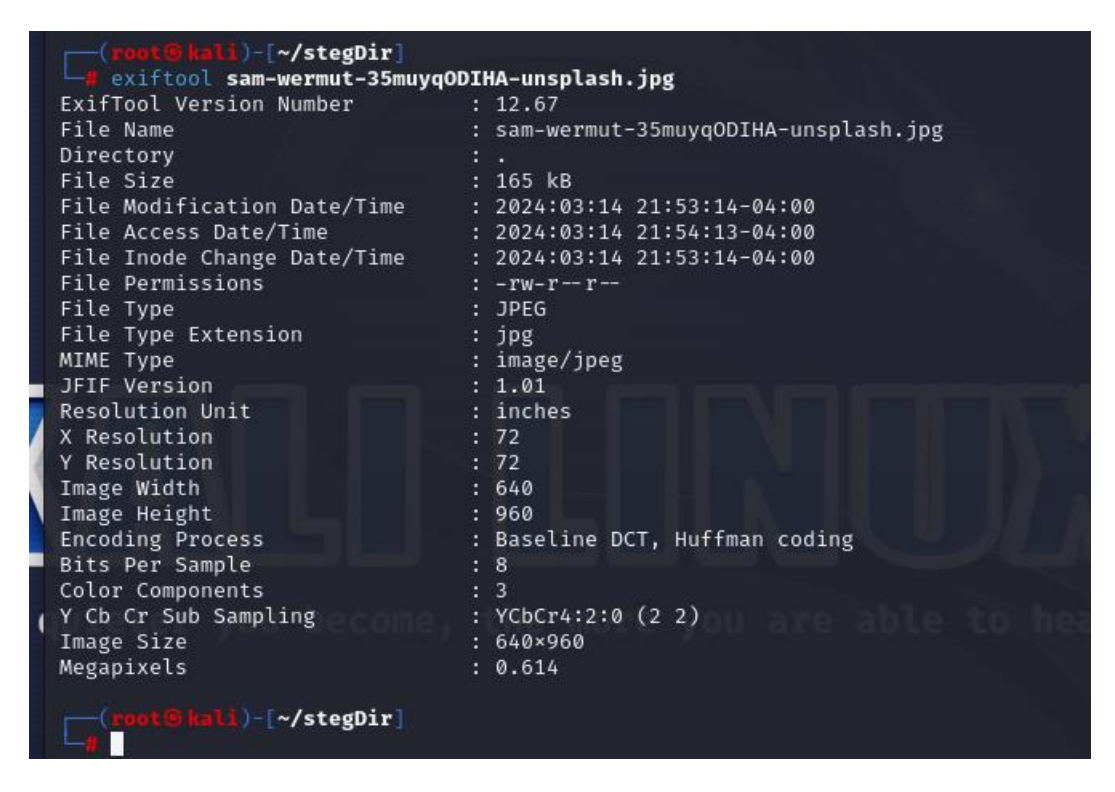

16. You can change the author of the fileusing exiftool command as follows:

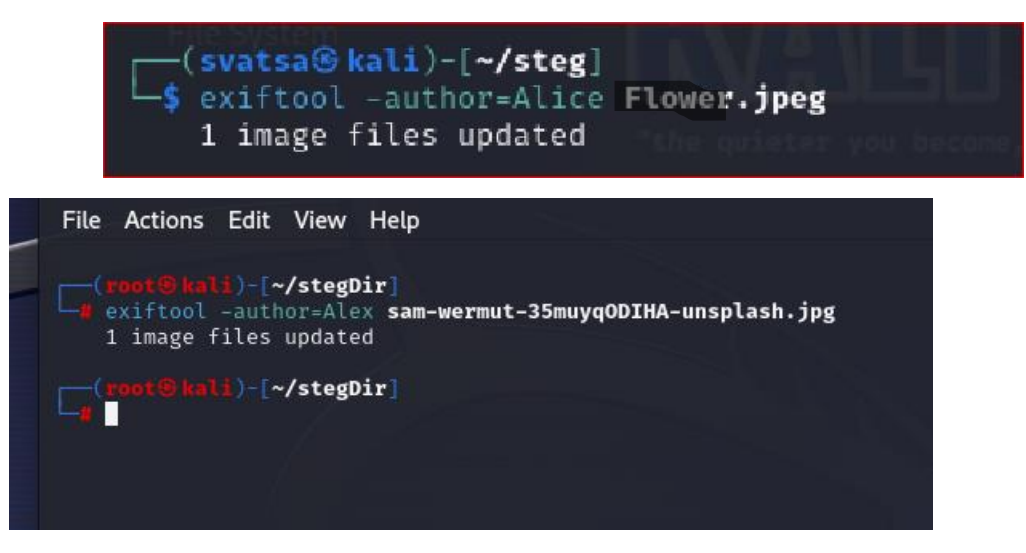

17. Execute md5sum command with jpeg image file. Do you see any change in the hash value?

Yes I do

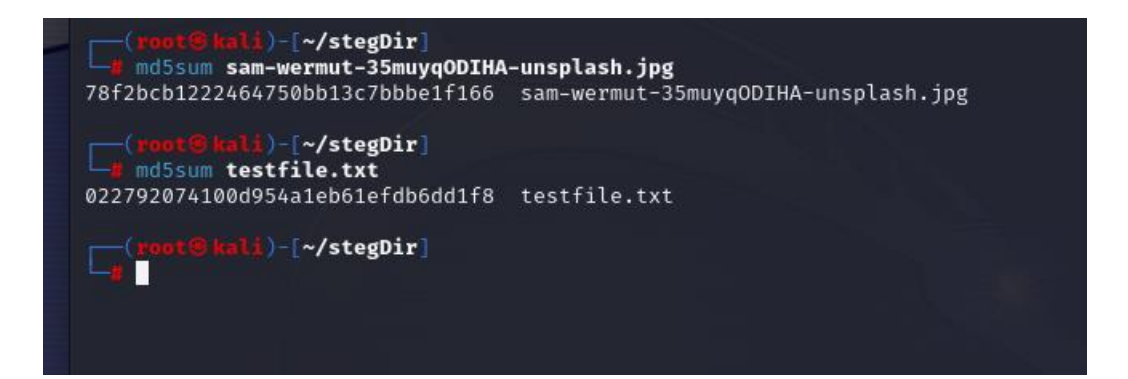